Klik op de link "Kaart van Mierlo uit 1832"

U ziet een kaart van Nederland, België en een stukje Duitsland, met in het midden Mierlo 1832.

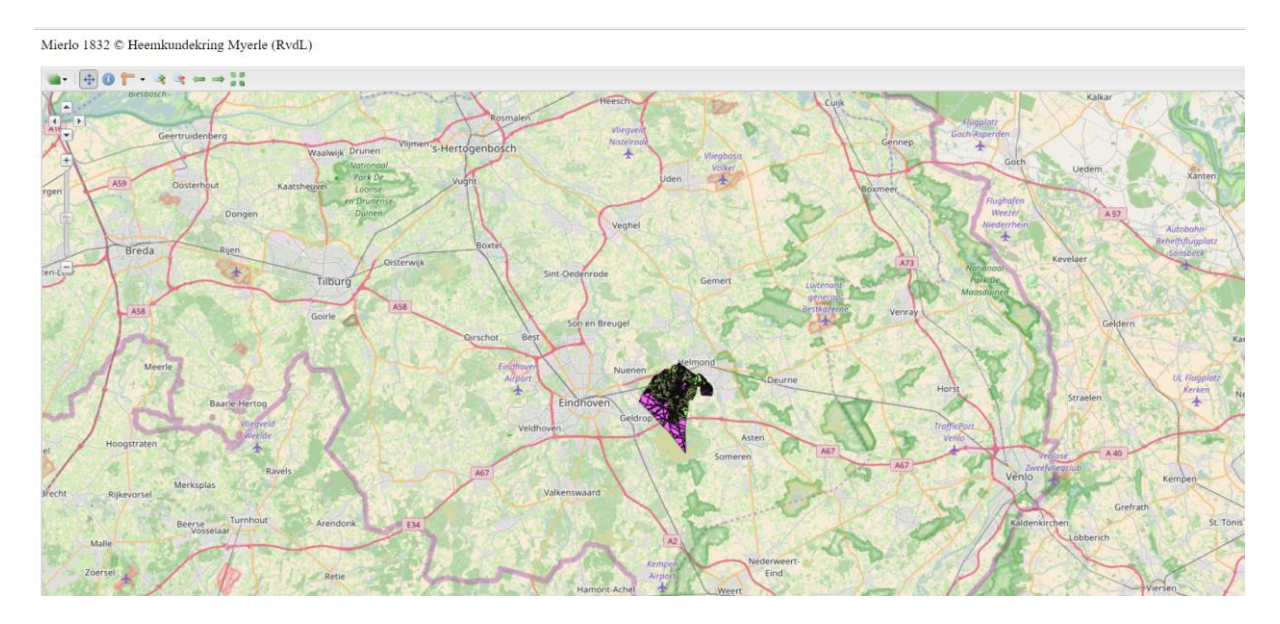

Scrol met de muis tot de gewenste grote of gebruik de zoom schaal balk om in te zomen tot de gewenste grote.

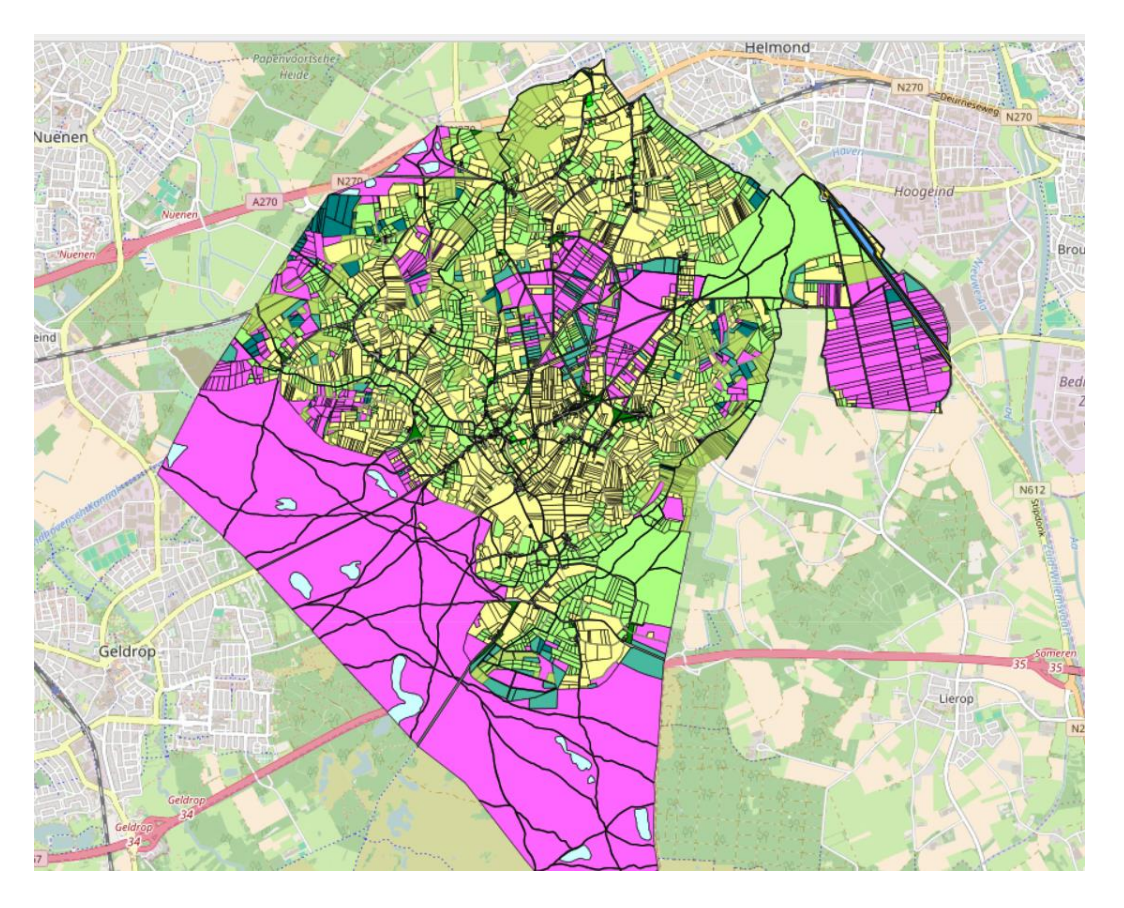

U ziet nu het Mierlo van 1832 met alle percelen, gebouwen, water wegen enz. ongeveer 4.800 tekeningen.

Ga naar u een bekend gebouw in Mierlo b.v. waar nu de heemkundekring is gevestigd.(in de cirkel)

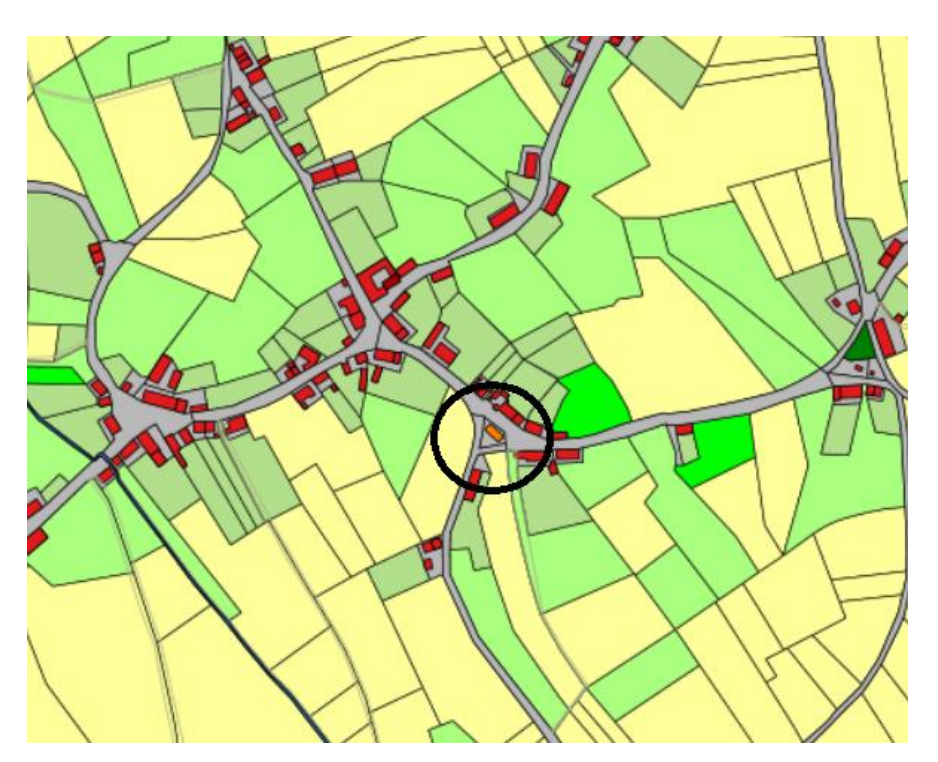

Na inzoomen:

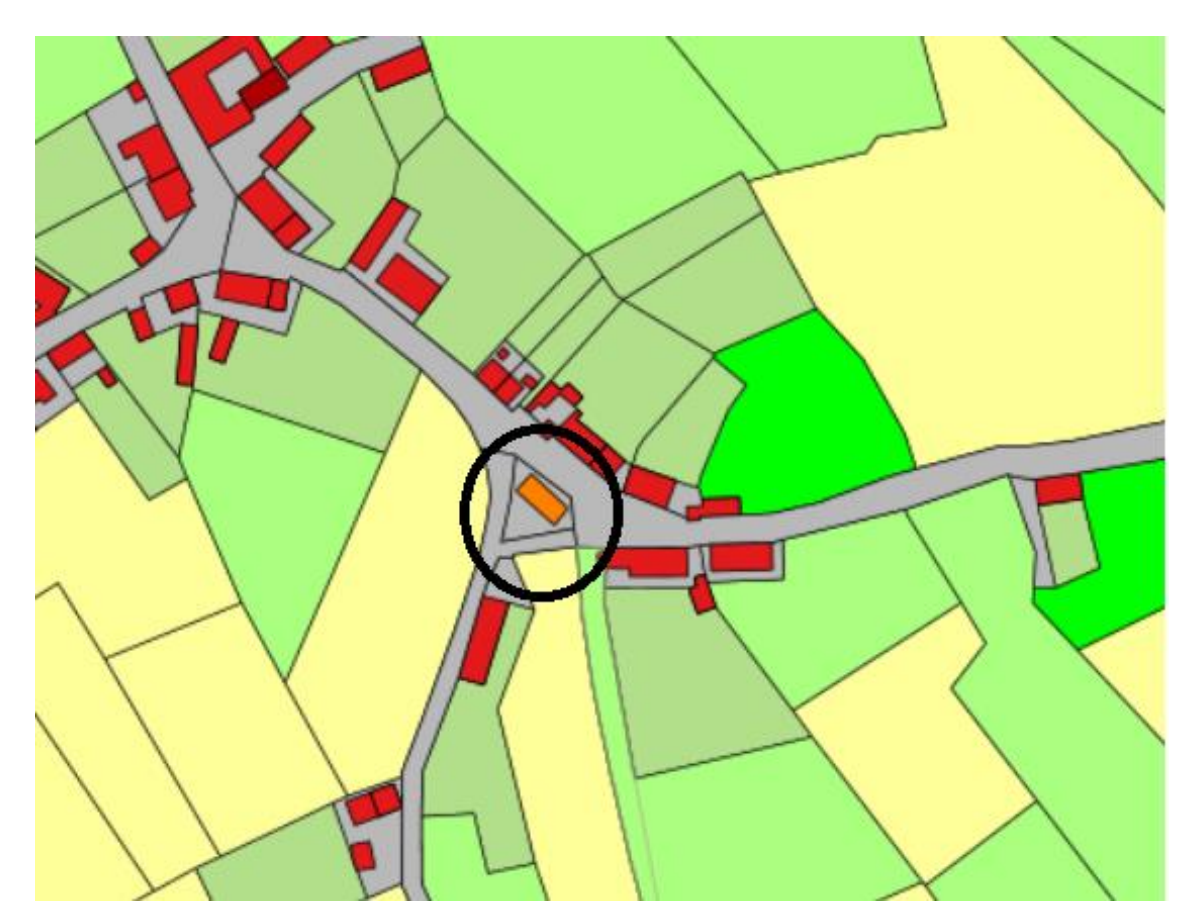

Gebruikers handleiding GeoExplorer Mierlo 1832

Nog verder inzoomen:

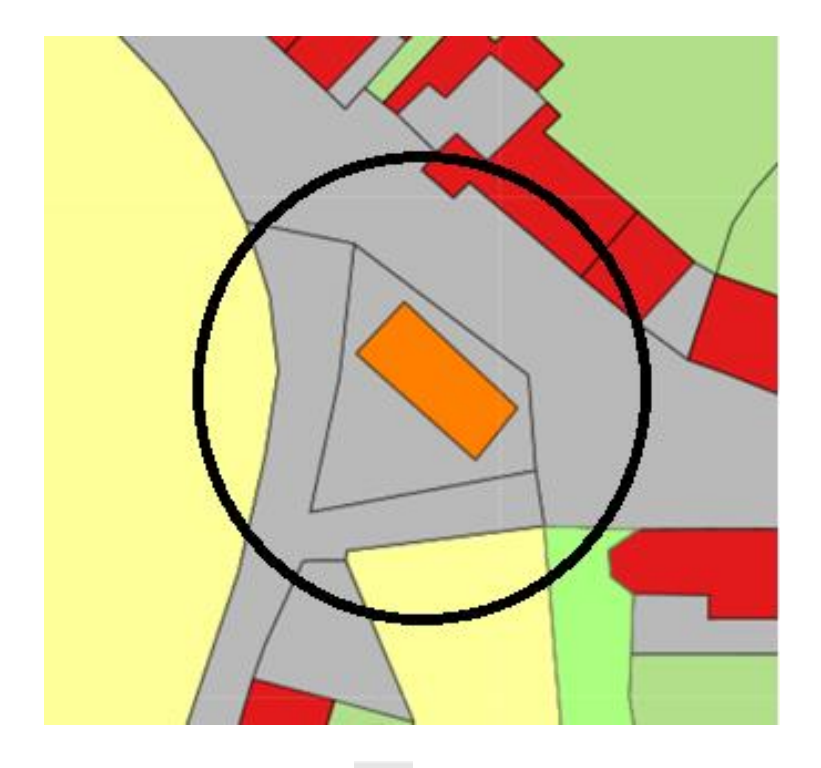

Klik linksboven op de Zavan Attribuut-informatie (dit wordt dan actief)

Mierlo 1832 © Heemkundekring Myerle (RvdL)

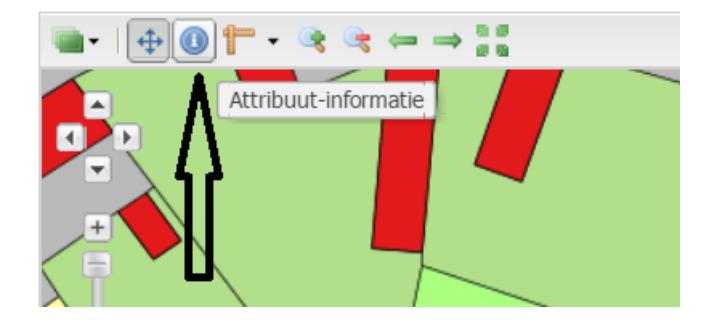

Klik nu op het gebouw (het oude raadhuis) waar de heemkundekring gevestigd is.

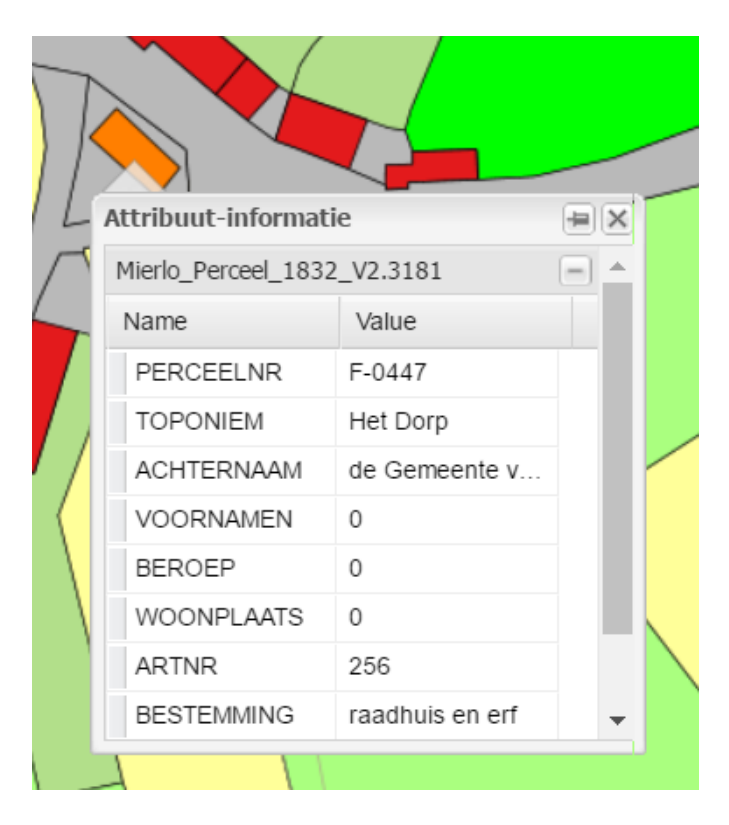

Er komt een popup schermpje (Attribuut-informatie =>

Mierlo\_Perceel\_1832\_V2.3181) waar u de informatie in kunt vinden die relevant is, door het verschuiven van de scrolbalk wordt meer info zichtbaar. Door op het icoon te klikken in het Mierlo\_Perceel\_1832\_V2\_3181 verschijnt het 2<sup>e</sup> Informatie

Scherm (indien aanwezig). Hier is dat Mierlo\_Bouw\_1832\_V2\_304.

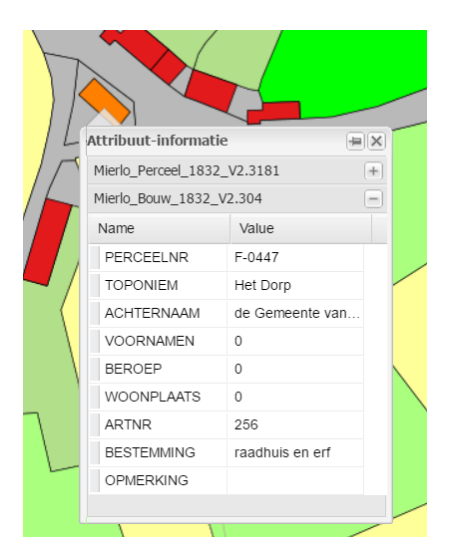

Door rechtsboven op het kruisje te klikken verdwijnt de popup weer en kunt u een volgende item kiezen.

Via het Menu links boven kunt U andere items gebruiken of aan dan wel uit zetten.

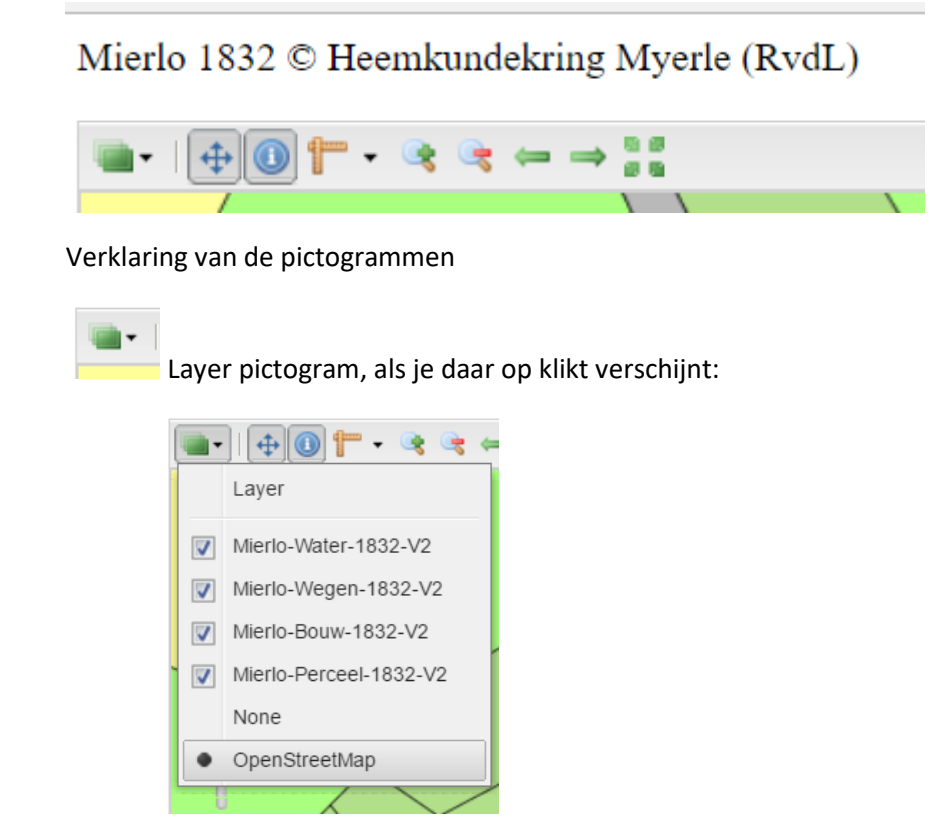

Hiermee kun je een laag tijdelijk uit zetten of de OpenStreetMap vervangen door None (dus Geen achtergrond kaart).

Werschuif kaart pictogram, als je deze activeert kun je de kaart verschuiven

Attribuut informatie pictogram, als je deze activeert kun je op de kaart de informatie van een aangeklikt item laten verschijnen

Meten pictogram, als je daar op klikt verschijnt:

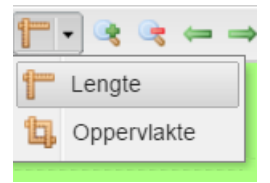

Hiermee kun je zelf een item meten (lengte of oppervlak). Dubbel klikken op het laatste meetpunt geeft je muis weer vrij

Inzoomen pictogram, als je hierop klikt, zoom je stapsgewijs in

Uitzoomen pictogram, als je hierop klikt, zoom je stapsgewijs uit

Zoom naar de vorige uitsnede pictogram, als je hierop klikt ga je terug naar je vorige beeld van de kaart

Zoom naar de volgende uitsnede pictogram, als je hierop klikt ga je terug naar je volgende beeld van de kaart

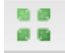

Zoom naar de maximale uitsnede pictogram, als je hierop klikt ga je naar de Wereld kaart.

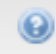

Help pictogram, als je hierop klikt verschijnt info m.b.t. het gebruikte programma GeoExplorer.

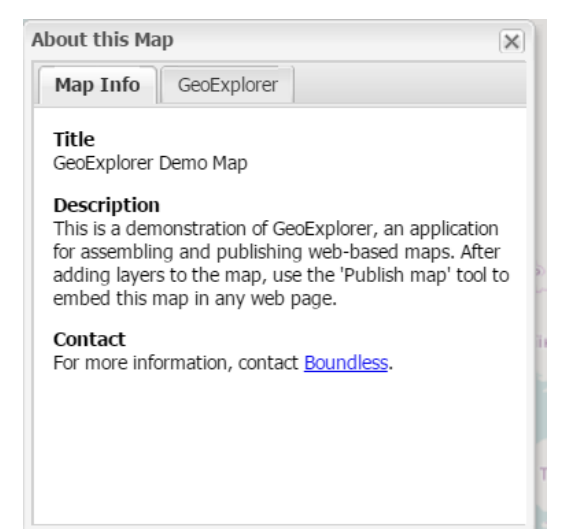